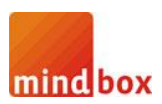

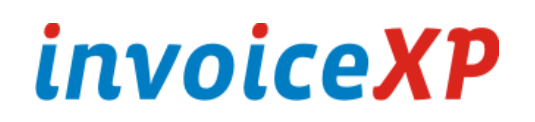

## GHID REINSTALARE/MUTARE PE UN ALT CALCULATOR A APLICAȚIEI ȘI A BAZEI DE DATE INVOICEXP PRO

Pentru a muta baza de date invoiceXP PRO pe un alt calculator sau reinstala pe același calculator, urmați pașii de mai jos:

- 1. Lansați Windows Explorer / My computer
- 2. Baza de date se găsește în:
  - a. Pentru Windows Vista, Windows 7 sau Windows 8 versiunea 64bit:
    - i. "C:\Program Files (x86)\Microsoft SQL Server\MSSQL.1\MSSQL\Data"
  - b. Pentru Windows Vista, Windows 7 sau Windows 8 versiunea 32bit:
    - i. "C:\Program Files\Microsoft SQL Server\MSSQL.1\MSSQL\Data"
- 3. Baza de date este alcătuită din două fișiere: invoicexp.mdf și invoicexp\_log.ldf
- 4. Copiați cele două fișiere pe o memorie externă (USB stick, hard-extern, cloud, etc.)
- 5. Reinstalați versiunea demo de pe site-ul <u>www.invoicexp.ro</u> sau CD-ul primit.
- 6. Dupa reinstalare, copiați cele două fișiere peste cele existente, în aceeași cale:
  - a. Pentru *Windows Vista, Windows 7* sau *Windows 8* versiunea *64bit*:
    - i. "C:\Program Files (x86)\Microsoft SQL Server\MSSQL.1\MSSQL\Data"
  - b. Pentru Windows Vista, Windows 7 sau Windows 8 versiunea 32bit:
    - i. "C:\Program Files\Microsoft SQL Server\MSSQL.1\MSSQL\Data"
- 7. Atenție! Codul de activare se afla stocat în baza de date copiată. Dupa mutare/reinstalare, pentru a salva şi pe harddisk-ul local codul de activare, deschideți aplicația invoiceXP PRO, mergeți în meniul "Fisier" > "Configurare" şi apăsați butonul "Salvează". Dacă nu urmați acest ultim pas, veți primi o eroare la tipărire/export PDF!!!

## NOTĂ:

În caz de eroare la copiere, pe sistemele Windows Vista, 7, 8 este nevoie de drepturi de administrator. Este recomandata rularea Windows Explorer cu drepturi de administrator: click dreapta > "Run as administrator".

1